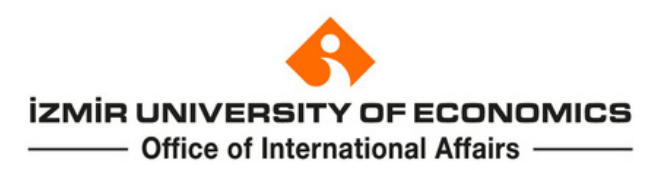

# APPLY Swiss European Mobility Program (SEMP) User Guide

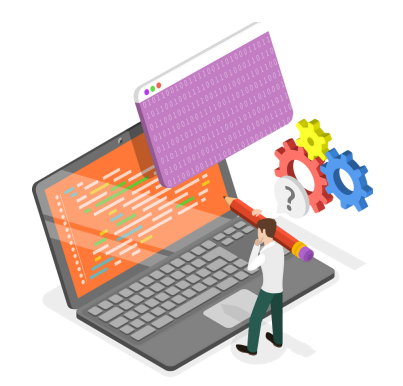

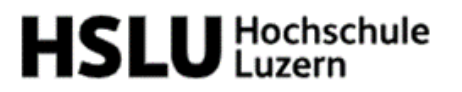

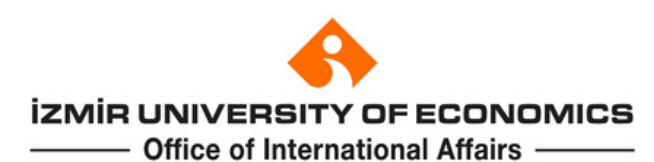

| ERSONAL INFORMATION              |                                 |
|----------------------------------|---------------------------------|
| rst Name *                       | Last Name *                     |
| nt Name cannot be blank.         | ×                               |
| ate of Birth *                   | Place of Birth *                |
| DD-MM-YYYY                       |                                 |
| other's Name *                   | Father's Name *                 |
|                                  |                                 |
| ender *                          | Passport Number *               |
| Gender                           | ×                               |
| tizenship *                      | Country of Residence *          |
| Citizenship                      | Country of Residence     V      |
| obile Phone Number *             | Address *                       |
|                                  |                                 |
| ome Phone Number *               |                                 |
| mail *                           |                                 |
|                                  |                                 |
| MERGENCY CONTACT                 |                                 |
| mergency Contact Person *        | Relationship to Applicant*      |
| mergency Contact Person Address* | Emergency Contact Person Phone* |
|                                  |                                 |
|                                  |                                 |

Students who wish to apply to SEMP can reach the application page at <u>https://apply.ieu.edu.tr/international/semp</u>

Fill out all required personal details in **Personal Information** tab and click **"Next"** button.

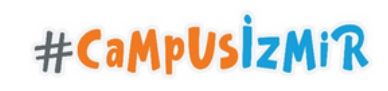

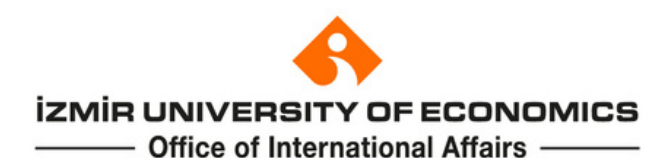

|                        | plication Details | Necessary Documents                  | 4 Review    |    |
|------------------------|-------------------|--------------------------------------|-------------|----|
|                        | APPLICATION D     | TAILS                                |             |    |
| country of Institution | Na                | ne of Institution                    |             |    |
| Switzerland            | ~                 | ucerne University of Applied Science | es and Arts | ~  |
| epartment *            | Lev               | el Of Study *                        |             |    |
| Industrial Design      | ×                 | Indergraduate                        |             | ~~ |
| SPA *                  | Eng               | lish Proficiency Score *             |             |    |
| 3,20                   | ٤ 🗸               | 7                                    |             | ~  |
|                        |                   |                                      |             |    |
|                        |                   |                                      |             |    |

Details (country and university) regarding the SEMP will be brought automatically in the **Application Details** section. Information regarding the department, GPA, level of study, and English proficiency score should be filled out by students.

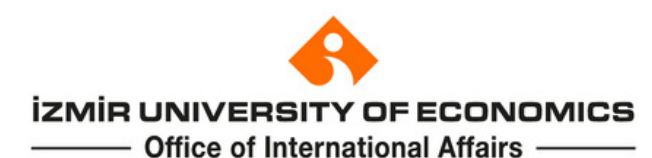

| 1 Personal Information       | 2 Application Details | 3 Necessary Documents    | 4 Review |
|------------------------------|-----------------------|--------------------------|----------|
|                              |                       |                          |          |
| NECESSARY DOCUMENTS          |                       |                          |          |
| REQUIRED DOCUMENTS           |                       |                          |          |
| Portfolio Evaluation Form    | Cho                   | No file chosen           |          |
| English Proficiency Document | Cho                   | Dose File No file chosen |          |
| Official Transcript          | Cho                   | Dose File No file chosen |          |

You can skip the final step after uploading required documents in Necessary Documents section. English Proficiency Document ve Official Transcript can be provided from Student Affairs Office Directorate.

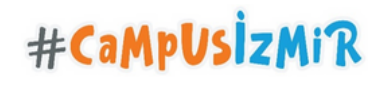

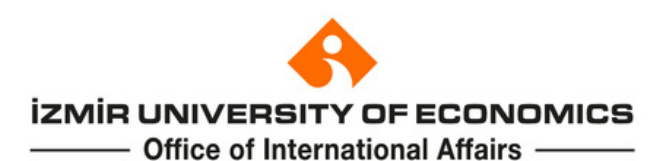

| 1 Personal Informa | tion 2 | Application Details | 3 | Necessary Documents | 4 | Review |
|--------------------|--------|---------------------|---|---------------------|---|--------|
|                    |        |                     |   |                     |   |        |

| REVIEW                                                                                                    |                                                                                                    |
|----------------------------------------------------------------------------------------------------|----------------------------------------------------------------------------------------------------|
| First Name : Ayşe                                                                                                    | Passport Number : 20446774600                                                                                                    |
| Last Name : Koçyiğit                                                                                                    | Citizenship : Turkish                                                                                                    |
| Date of Birth : 25-01-1996                                                                                                    | Country of Residence : Turkey                                                                                                    |
| Place of Birth : İzmir                                                                                                    | Mobile Phone Number : 05525409880                                                                                                    |
| Mother's Name : Nermin                                                                                                    | Home Phone Number: 02324888570                                                                                                    |
| Father's Name : Mehmet Emin                                                                                                    | E-mail: ayse.kocyigit@ieu.edu.tr                                                                                                    |
| Gender : Female                                                                                                    | Address : İzmir                                                                                                    |
| Last Name : Koçyığıt Date of Birth : 25-01-1996 Place of Birth : İzmir Mother's Name : Nermin Father's Name : Mehmet Emin Gender : Female | Country of Residence : Turkey<br>Mobile Phone Number : 05525409880<br>Home Phone Number : 02324888570<br>E-mail : ayse.kocyigit@ieu.edu.tr<br>Address : izmir |

UPLOADED DOCUMENTS INFORMATION REGARDING HOME INSTITUTION ✓ Portfolio Evaluation Form View Country of Institution : Switzerland Name of Institution : Lucerne University of Applied Sciences and English Proficiency Document View Arts Official Transcript View Department : Industrial Design Level of Study : Undergraduate GPA: 3,20 ~ I hereby accept that the information given above is complete and true. I have read and approved the clarification text in the framework of ~ Personal Data Protection Law.

NEXT >>

K Back

You can check your information in the **Review** section and submit it by clicking **Next** after marking the boxes end of the page.

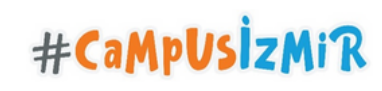

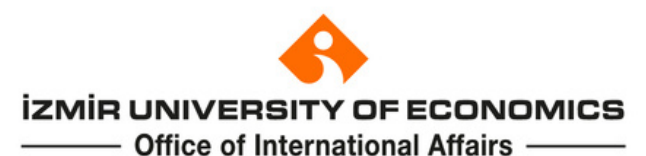

You have successfully registered and uploaded your documents for Swiss European Mobility Program (SEMP) application.

You will be reached out in any case of wrong/missing document.

Please, check your e-mails regularly in order to stay in touch with the Office of International Affairs.

In case of any inconsistency between the uploaded documents and their hard copies or declaration of any false information, the registration right of the applicant will definitely be canceled.

Your reference code for this transaction: IEU-E7071, please don't lose this code for further use.

Students who complete their application will receive the e-mail above.

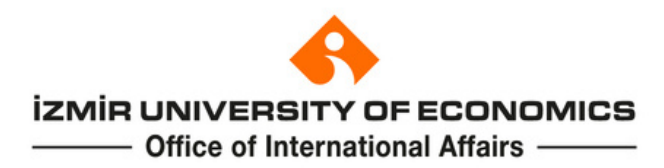

## **CONTACT INFORMATION**

Phone: 0(232) 488 81 87/ 0(232) 488 85 70/ 0(232) 488 83 50 Web: http://oia.ieu.edu.tr e-mail: oia@ieu.edu.tr Twitter: @iue\_oia Instagram: iue.international

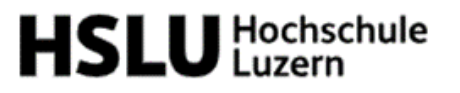